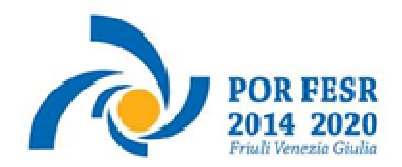

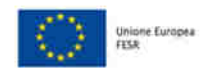

na S REGIONE AUTONOMA FRIULI VENEZIA GIULA

.

versione 01/2021

Linee guida per la presentazione della domanda di contributo attraverso il sistema

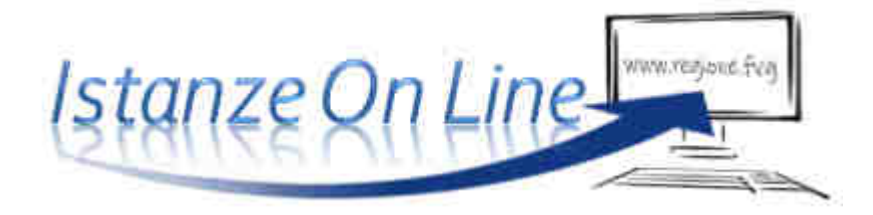

POR FESR 2014-2020 - Linea di intervento 4.2.b - bando DGR 777/2021

Erogazione di servizi e di aiuti agli investimenti a favore delle imprese dei comparti hightech e biohightech

www.regione.fvg.it

#### 1. Caratteristiche generali e accesso al sistema

 $\sum$ 

Le domande di contributo alla Regione Friuli Venezia Giulia e soggetti delegati vengono presentate attraverso il sistema denominato **Istanze On Line**, a cui si accede dalla pagina del sito dedicata alla linea contributiva interessata.

L'accesso al sistema viene effettuato previa **autenticazione "forte"**, cioè attraverso l'identificazione della persona fisica sulla base dell'identità digitale associata al **codice SPID** (cliccando su "Entra con SPID") **o dichiarata nei supporti dotati di certificato di autenticazione**, quale la CNS (Carta nazionale dei servizi), la CRS (Carta regionale dei servizi) e la maggior parte delle firme digitali (cliccando su "Entra con LoginFVG").

sistema presentazione pomanpe/renpicontazioni

accesso al sistema

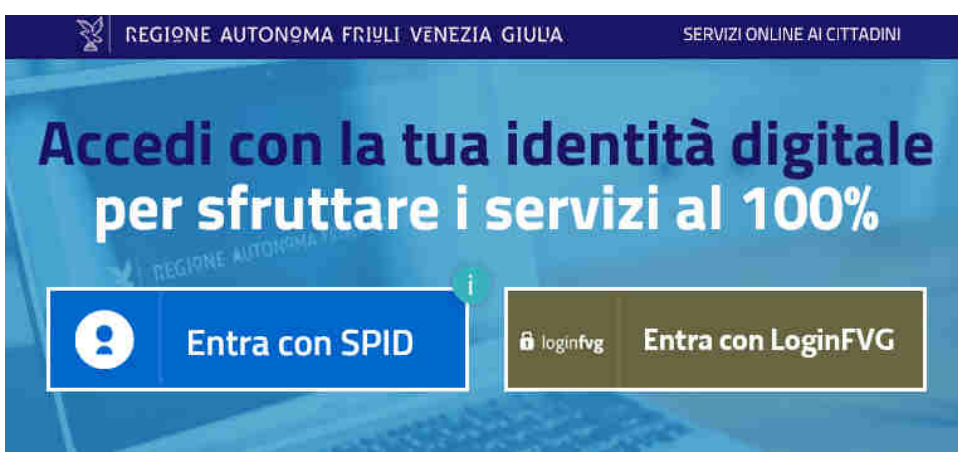

Il canale relativo alla linea contributiva di cui trattasi sarà attivato alle **ore 10.00 del 17/06/2021.** I termini per la presentazione delle domande si **chiuderanno** alle **ore 16.00 del 26/07/2021**.

Si raccomanda ai possessori di business key di utilizzare il browser integrato della chiavetta ove disponibile, come da indicazioni fornite dal fornitore della stessa.

|   | 11:                                                                                                    | sito per gestire     | le tue istanze onlir |                 |  |  |  |
|---|----------------------------------------------------------------------------------------------------|----------------------|----------------------|-----------------|--|--|--|
| Ŷ | AMBITO: PROCEDIMENTO:<br>Fondo europeo di sviluppo POR FESR 2014 2020 4, Z. b - Erogazione di servizi e di aluti agli<br>regionale investimenti a favore delle imprese dei comparti hightech e biohightech |                      |                      |                 |  |  |  |
|   |                                                                                                    |                      |                      | SERVE AIUTO?    |  |  |  |
|   |                                                                                                    | •>                   | 0                    | 0               |  |  |  |
|   | Nuova Istanza Ist                                                                                                    | anze in compilazione | Istanze trasmesse    | Le mie pratiche |  |  |  |
|   |                                                                                                    |                      |                      |                 |  |  |  |
|   | Riepilogo deleghe                                                                                                    |                      |                      |                 |  |  |  |

## 2. Composizione della domanda

La domanda è costituita dal documento che si genera dalla stampa delle pagine compilate su web, unito alla documentazione allegata che il richiedente carica sul sistema.

Si riporta di seguito l'elenco della documentazione che compone la domanda. Si invita a ricavare i documenti pdf, per quanto possibile, dalla stampa diretta su pdf (senza transitare dalla scansione del documento cartaceo) e ad utilizzare immagini e scansioni (qualora necessarie) di definizione contenuta, garantendo tuttavia la leggibilità dei documenti.

| • Modulo di domanda dell'investimento                                    | pagine web<br>da compilare on line                                                                                          |
|--------------------------------------------------------------------------|----------------------------------------------------------------------------------------------------|
| • Relazione illustrativa dell'investimento                               | file word, modello scaricabile<br>dal sito da compilare e<br>caricare on line in formato <mark>pdf</mark>                   |
| • Dichiarazioni inerenti i requisiti di ammissibilità                    | file excel, modello scaricabile<br>dal sito da compilare e<br>caricare on line in formato pdf<br>firmato digitalmente       |
| • Quadro di spesa dettagliato                                            | file excel, modello scaricabile<br>dal sito da compilare e carica-<br>re on line in formato <b>excel</b>                    |
| • F23/F24 attestazione versamento bollo                                  | pdf da scansione da caricare<br>on line                                                                                     |
| • EVENTUALE Procura al soggetto esterno delegato a presentare la domanda | file word, modello scaricabile<br>dal sito da compilare e<br>caricare on line in formato pdf<br><b>firmato digitalmente</b> |
| Altri allegati in relazione alle specificità investimento                | da reperire e caricare on line in<br>pdf oppure p7m                                                                         |

## 3. Compilazione della domanda e deleghe

| MENU                   |                                                       | 📄 Istar                                  | nze in compilazione                | <b>.</b>                                   | Cristina Sergas |
|------------------------|-------------------------------------------------------|------------------------------------------|------------------------------------|--------------------------------------------|-----------------|
| AMBITO<br>FONDO EUROPE | IO DI SVILUPRO REGIONALE                              | PROCEDIMENTO:<br>POR FESR 2014 2020 4. 2 | . b - Erogazione di servizi e . DC | ISE ISTANZA<br>OMANDA DI CONTRIBUTO 158198 |                 |
|                        | Istanza in compilaz<br>Ultima operazione: venerdi 3 k | cione: 158198                            |                                    |                                            | DELEGA          |
|                        |                                                       |                                          |                                    |                                            | SERVE AIUTO     |
|                        | <b>.</b>                                              | 2                                        |                                    |                                            |                 |
|                        | Compila                                               |                                          | Controlla                          | Convalida e Trasmetti                      |                 |
|                        |                                                       |                                          | Compila dati                       |                                            |                 |
| ISTAI                  | NZĂ                                                   |                                          |                                    | Compila DATI Inserisci ALLI                |                 |

Il soggetto che accede per primo al sistema può essere:

• il legale rappresentante che accede, compila, carica gli allegati (tra cui il modello delle dichiarazioni sottoscritto digitalmente) e sottoscrive/trasmette,

oppure

• un **terzo**, incaricato dal legale rappresentante, che accede, compila, carica gli allegati (tra cui due sottoscritti dal legale rappresentante cioè la **procura** e il modello delle dichiarazioni) e poi sottoscrive/trasmette,

oppure

 un collaboratore del legale rappresentante che accede, compila, carica gli allegati (tra cui il modello delle dichiarazioni sottoscritto digitalmente dal legale rappresentante), <u>conferma</u> e attiva la delega di sottoscrizione nei confronti del legale rappresentante, cliccando sul tasto DELEGA in alto a destra della videata e selezionando il ruolo di SOTTOSCRITTORE.

Il legale rappresentante entra e sottoscrive/ trasmette la domanda.

Se ritiene di apportare modifiche ai dati inseriti deve rivolgersi al collaboratore, che rientrerà, annullerà la conferma dei dati nella stazione Controlla e nella stazione Compila (Dati e/o Allegati), e apporterà i correttivi richiesti per poi riconfermare quanto inserito.

| DELEGA: Istanza 67410           |           |         |
|---------------------------------|-----------|---------|
| Aggiungi un delegato            |           |         |
| SELEZIONA IDENTIFICATIVO FISCAI | LE .      |         |
| CITALIANO                       |           |         |
| OESTERO                         |           |         |
| RUOLO *                         |           |         |
|                                 |           |         |
| Sottoscrittore                  |           |         |
| Sottoscrittore                  | COGNOME * | EMAIL * |
| Sottoscrittore                  | COGNOME * | EMAIL * |
| Sottoscrittore                  | COGNOME * | EMAIL * |

Ai fini amministrativi non è rilevante e non viene acquisito agli atti il nominativo del **compilatore** della domanda. È invece rilevante il nominativo del **sottoscrittore** il quale deve essere un soggetto titolato (legale rappresentante, titolare di impresa individuale o soggetto munito di procura). >> Il sistema non consente deleghe della stessa attività a più soggetti e sub deleghe, cioè il soggetto delegato informaticamente non può delegare ulteriormente alcuna attività.

Procura e delega riguardano esclusivamente la presentazione della domanda, dopodiché decadono. L'accesso alla pratica a sistema sarà possibile solo al legale rappresentante dell'impresa titolare della domanda.

Il modulo di domanda si compila direttamente su web, sfogliando in successione le videate. È necessario completare la compilazione dei **campi obbligatori**, identificati con il simbolo "\*", in ciascuna videata prima di passare a quella successiva. La compilazione può essere interrotta e ripresa in sessioni successive.

Informazioni sulla videata e sui singoli campi possono essere visualizzate cliccando sulle icone 🕧

| Istanza in comp<br>Ultima operazione: marte | bilazione: 169675 | CONVALIDA E TRASMETTI<br>ENTRO LE ORE 16:00 di 15/09/2020 | 3, non sono ammesse le domande fuori termini | DELEGA      |
|---------------------------------------------|-------------------|-----------------------------------------------------------|----------------------------------------------|-------------|
|                                             |                   |                                                           |                                              | SERVE AIUTO |
| Compila                                     | →<br>prosegui     | Controlla                                                 | Convalida.e.Trasmetti                        |             |
|                                             |                   | Compila dati                                              |                                              |             |
| ISTANZA                                     |                   |                                                           | Compila DATI                                 | 42014       |
| SEZIONE N. 185380                           |                   |                                                           |                                              |             |

La compilazione dei dati si avvia previa scelta del **Tipo soggetto**: se il richiedente è un'*impresa attiva e iscritta al Registro imprese della Regione FVG* (anche solo con un'unità locale o una sede secondaria), è sufficiente inserire il codice fiscale per attivare la compilazione automatica della maggior parte dei campi con i dati attinti dal Registro imprese FVG.

Se il richiedente è un'*impresa attiva solo fuori Regione*, eventualmente all'estero, oppure un *aspirante imprenditore*, dovranno essere compilati manualmente tutti i campi

| COMPILA Istanza                                    |                                                                                                    |       |                  |
|----------------------------------------------------|----------------------------------------------------------------------------------------------------|-------|------------------|
|                                                    |                                                                                                    | SALVA | SALVA E CONTINUA |
| PAGINE DA COMPILARE:                               | Tipo soggetto                                                                                                    |       |                  |
| 📝 1.1. Tipo soggetto                               | Tipo soggetto *                                                                                                    |       |                  |
| 1.2. Destrizione del progetto 1.3. Dati finanziari | O IMPRESA ATTIVA IN REGIONE FVG<br>O IMPRESA ATTIVA SOLO FUORI REGIONE FVG<br>O PERSONA FISICA (IMPRESA DA COSTITUIRE) |       |                  |

Nella sezione **Localizzazione del progetto** dovrà essere riportato l'indirizzo della sede dove il progetto sarà realizzato (nel Comune di Trieste). Per le imprese non ancora costituite o insediate nel Comune va indicata la sede presunta.

Nella sezione **Descrizione del progetto**, il sistema verificherà la compatibilità dell'ateco della sede progetto con gli ateco ammessi da bando.

Relativamente al preventivo di spesa, il richiedente dovrà previamente compilare il file excel (vd successivo paragrafo 4), dettagliando ogni singolo acquisto, e successivamente ricopiare on line nella sezione **Dati finanziari** i valori riepilogativi di ciascuna voce di spesa interessata e il valore del contributo potenziale calcolato dall'applicativo excel predetto.

|                                                                                                    | and had black a shirt hard dimen |  |  |  |
|----------------------------------------------------------------------------------------------------|----------------------------------|--|--|--|
| De la companya de la companya de la companya de la companya de la companya de la companya de la companya de la                                                                                                    |                                  |  |  |  |
| Data fimanatariy dal progetta                                                                                                    |                                  |  |  |  |
| THERETARE THE THE ATTRACTOR ATTRACTOR                                                                                                    |                                  |  |  |  |
| The Disperse                                                                                                    | man by hands                     |  |  |  |
|                                                                                                    | 10                               |  |  |  |
| war at a shill a table of an Assess                                                                                                    | 1.7                              |  |  |  |
| ()E21414.074()#                                                                                                    | 117                              |  |  |  |
| provide a second state of the second                                                                                                    | 84                               |  |  |  |
| was a consideration and the constant of the second second se                                                                                                    |                                  |  |  |  |
| Sectore and the sector of the sector                                                                                                    | 17                               |  |  |  |
| and and independent of an and an and an and an and an and an and an and an and an and an and an and an and an a                                                                                                    | 3.0                              |  |  |  |
| teaching marked many and all and a                                                                                                    | 10                               |  |  |  |
| CHARLEN AND A CONTRACTOR OF A CONTRACTOR OF A  | 17                               |  |  |  |
| history and history and histor |                                  |  |  |  |
|                                                                                                    |                                  |  |  |  |
| CONCINCTION OF A CONCENTRATION OF A CONTRACTOR OF A CONCENTRATION OF A CONCENTRATION OF A CONCENTRATION OF A CONTRACTOR OF A CONCENTRATION OF A CONCENTRATION OF A CONCENTRATICA A CONCENTRATICA A CONCE |                                  |  |  |  |
| were a constant a spontent from existence exception. No equilibrium                                                                                                    | 1.2                              |  |  |  |
| success and an electric statement of the second second second second second second second second second second                                                                                                    | 03                               |  |  |  |
| General Subpress and reduced and sector of general (C. A. el \$27.94                                                                                                    |                                  |  |  |  |
| (1991) (1991) (1991) (1991) (1991) (1991) (1991) (1991) (1992) (1992) (1 | 10                               |  |  |  |
| in an american state of the second second second second second second second second second second second second                                                                                                    | time:                            |  |  |  |
| And the second second s | - 100s                           |  |  |  |
| Tel (referi                                                                                                    | 6.1.005                          |  |  |  |
| A Contributor Statigeter                                                                                                    |                                  |  |  |  |
|                                                                                                    |                                  |  |  |  |

| PAENIE DA COMPILARE | Relazione dettagnata del progetta                                                  | izaniti ili                                       | D .<br>Carnatt  | CARICA |
|---------------------|------------------------------------------------------------------------------------|---------------------------------------------------|-----------------|--------|
| [] 12 Colema dali   | Dichiarazigni inerenti i regasifi di ammissibilità                                 | voidanto tras.<br>Pat fivinado ognamiente         | 0<br>Cancel     | CARICA |
|                     | Dealfre di saesa deffagliato                                                       | visionanissesses<br>Rhy antan                     | (0)<br>Cancel   | CARICA |
|                     | F23 o F24 attestatione versamento bolic                                            | istaniciae.<br>RB                                 | Genuni          | CARIEA |
|                     | Lettere is interit non vincolati o contrath ad efficacus condicionata              | vaanselii (k.e.)<br>1925 femalii                  | Cenuni          | CARICA |
|                     | Curriculum dischede presentazione consulenti                                       | Converts ( ) ;<br>PDF formalis                    | (a)<br>Caricini | CARICA |
|                     | Procura del finnatario non indicato in usura                                       | ricaneerin (da)<br>PDF fernalm                    | (a)<br>Caricini | CARICA |
|                     | Procura al soggetto esterno delegata alla presentazione della<br>domanda           | iane pina<br>Ref fyriada                          | Cartan          | CAMCA  |
|                     | Intolo di proprietà o sitiro totosi disponibilità dell'immobile                    | ingenanter en en en en en en en en en en en en en | Genut           | CARICA |
|                     | Attro.                                                                             | campatal inc.<br>Galerias traceição               | Gruni           | CAHICA |
|                     | Cance serviçore i distantente evidenzati en pellor e cance yn attri placament obli | Goldan trengs                                     | Genutti         |        |

Una volta completata la compilazione dei dati, dovranno essere caricati gli allegati.

# 4. Allegati da caricare a sistema

## Relazione illustrativa dell'investimento

Il modulo in formato word per la redazione della relazione va scaricato dalla pagina del sito dedicata al bando, completato, convertito in formato PDF e caricato a sistema.

# Dichiarazioni inerenti il possesso dei requisiti

Il modulo in formato xls delle dichiarazioni inerenti il possesso dei requisiti va scaricato dalla pagina del sito dedicata al bando, compilato, convertito in formato PDF (tutti i fogli), sottoscritto digitalmente e caricato a sistema.

## Quadro spese dettagliato

Il file in formato xls per la redazione del quadro spese dettagliato va scaricato dalla pagina del sito regionale dedicata al bando, compilato e caricato a sistema in formato xls o xlsm.

## Procura al soggetto che presenta la domanda

Il modulo in formato word per conferire procura ad un soggetto terzo per la presentazione della domanda va scaricato dalla pagina del sito dedicata al bando, compilato **convertito in formato PDF, sottoscritto digitalmente e caricato a sistema**.

Se il soggetto firmatario è un procuratore interno all'impresa, non è necessario compilare il predetto modulo, i poteri di firma saranno verificati in visura camerale. Qualora non indicati, la procura va allegata alla domanda.

## F23/F24 versamento bollo

La domanda di contributo è soggetta al pagamento dell'imposta di bollo di euro 16,00 che può essere versata tramite F23 o F24. La quietanza di versamento del modulo F23 o F24 **va caricata a sistema**.

Il modulo F23 si compila come segue:

- campi 1 e 2: provincia e denominazione banca (o posta) delegata del pagamento
- campo 4: dati anagrafici del contribuente
- campo 6 Ufficio o ente: codice della Direzione provinciale dell'Agenzia delle Entrate pertinente alla sede del contribuente (es. Tl2 per Trieste, Tl4 per Gorizia, Tl6 per Pordenone, Tl8 per Udine). L'elenco completo dei codici è disponibile presso il concessionario, banca o posta;
- campo 10 Estremi dell'atto o del documento: nel campo anno "2021" e nel campo numero "DGR 777"
- campo 11 Codice tributo: 456T;
- campo 13 Importo: 16,00

Il modulo F24 si compila come segue:

- Sezione contribuente:
- dati anagrafici del contribuente
- Sezione contribuente:
- codice tributo: 1552
- anno di riferimento: 2021
- importi a debito versati: 16,00
- codice atto: <u>00007772021 (estremi della DGR di approvazione del bando)</u>

#### Altra documentazione attestante specificità dell'investimento

Vanno caricati in formato pdf eventuali documenti attinenti la specificità dell'investimento.

## 5. Sottoscrizione digitale della domanda

Nell'ultima stazione del percorso di compilazione andranno completati i dati del legale rappresentante o del delegato firmatario e sottoscritta la domanda, ai sensi dell'articolo 65, comma 1, lettera b) del CAD (Codice dell'Amministrazione Digitale), con un click sul tasto **CONVALIDA E TRASMETTI**.

La ricevuta sarà inoltrata automaticamente all'indirizzo mail indicato nel campo in calce alla videata.

| Istanza in compilazione: 243641                                                                                          |                                                                                                    |                                                                                   | 2           |
|----------------------------------------------------------------------------------------------------|----------------------------------------------------------------------------------------------------|-----------------------------------------------------------------------------------|-------------|
| amaila                                                                                                    | Cantrolla                                                                                                    | Convalida e Trasmetti                                                             | (           |
|                                                                                                    | Contained in trasmiette                                                                                                    |                                                                                   |             |
| Circumito sul tanto "Convalida e trasmetti" Peta<br>(D.1go: n. 182/2005)<br>Depo la softmanoixe e la trasmissione, potra | nea si considera presentata per via teornatica all' Anneostrantri<br>Invere la fue domanda rella vezene "Dioristale tranmesse" | e competente a sensi dall'articció 63, camma 1, net. El del Cadua dell'Arres      | nistracos   |
| l sottoscritto, lverifica e completa i tuoi dati)<br>(Dorz PIS/ALE                                                       |                                                                                                    |                                                                                   |             |
| \$26.57020 Att, (251)                                                                                                    |                                                                                                    |                                                                                   |             |
| NOME?                                                                                                    | COGNOHE*                                                                                                    | ing Officiality Site.                                                             |             |
|                                                                                                    |                                                                                                    | Scouth                                                                            |             |
| HEEDE di accedere alle agevolaziori proviste dal i<br>auhapheech                                                         | ando DCR + 7 / 2021, a.e. Him sul PCR FESR 2014-2020 - Linna d                                                                 | l'intervento A. 2. b - Incentivi agli investimenti a favore della imprese dei con | nparti bigi |
| nserisci un Indirizzo e-mail dove ricevere la ricev                                                                      | uta di trasmissione relativa all'atto che stal per sottoscrivere e tr                                                          | asmettere                                                                         |             |
| LA TUA EMAIL                                                                                                    |                                                                                                    |                                                                                   |             |
|                                                                                                    |                                                                                                    |                                                                                   |             |
|                                                                                                    |                                                                                                    |                                                                                   |             |

Si invita a completare la compilazione (comprensiva del caricamento degli allegati) e a trasmettere la domanda di contributo entro le 24 ore antecedenti la scadenza per la presentazione (26/7/2021), al fine di evitare eventuali inconvenienti connessi alla concentrazione delle richieste negli ultimi istanti di apertura dei termini.

Si sottolinea che <u>non saranno opponibili alla mancata convalida della domanda eventuali problemi</u> tecnici legati a disservizi di rete ovvero a indisponibilità di servizi forniti da terzi e indipendenti dall'Amministrazione regionale, considerato il tempo a disposizione per la preparazione della domanda on line.

#### 6. Assistenza tecnica

È possibile richiedere assistenza tecnica ad Insiel ai seguenti recapiti, precisando il nome dell'applicativo per cui si richiede assistenza (Istanze On Line o, se in merito al sistema di accreditamento, LOGIN FVG):

- ⇒ Service Desk Insiel: 800 098 788 (lun-ven 8.00 18.00) post selezione 4 e poi 2
- ⇒ e-mail Insiel: assistenza.gest.doc@insiel.it

Per eventuali difficoltà di accesso al sistema (LOGIN FVG) tramite business key, si raccomanda di utilizzare il browser integrato della chiavetta ove disponibile, come da indicazioni fornite dal fornitore della medesima. Il Service Desk è comunque a disposizione degli utenti per fornire ulteriore supporto, se necessario.